# Inscripción licenciaturas

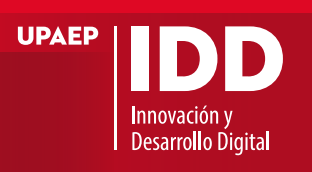

"Crear corrientes de pensamiento y formar teres que transforme a la sociedad"

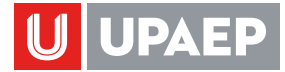

# **1.INGRESAR A PORTAL**

Iniciar sesión en: https://upaep.mx/inscripciones Ingresar • Número ID • Contraseña Hacer clic en iniciar sesión.

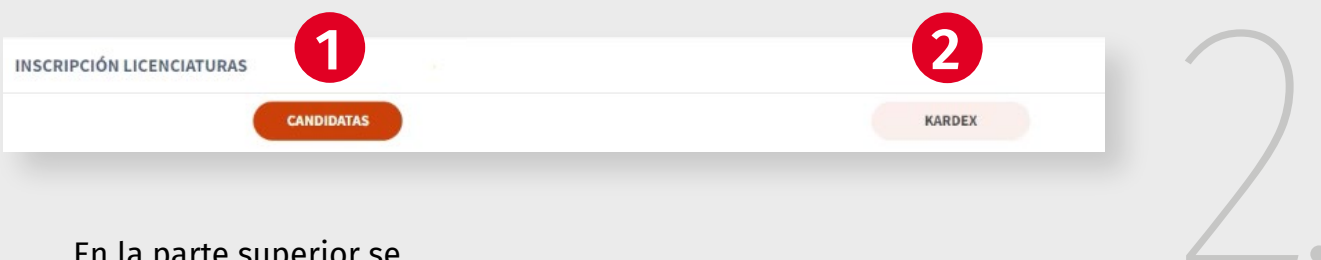

En la parte superior se encuentran dos botones. 1. **CANDIDATAS** 2. **KARDEX** 

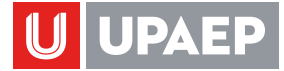

## **2. CANDIDATAS**

### 2.1 Agregar asignaturas

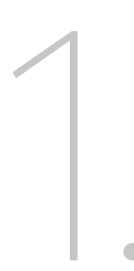

Para conocer las asignaturas candidatas por cursar, hacer clic en **"Candidatas**".

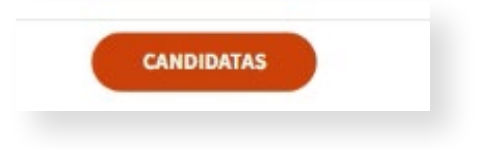

| Asignaturas candidatas a cu | rsar 🕕                            |
|-----------------------------|-----------------------------------|
| CLAVE                       | ASIGNATURA                        |
| FHU013                      | PERSONA Y VERDAD                  |
| MCO106                      | MATERIALES DENTALES II            |
| MCO201                      | CLÍNICA ODONTOLÓGICA              |
| MC0202                      | RADIOLOGÍA DIGITAL                |
| BI0036                      | BIOLOGÍA MOLECULAR                |
| BI0033                      | INMUNOLOGÍA                       |
| MC0213                      | CARIOLOGÍA                        |
| MCO223                      | OPERATORIA DENTAL                 |
| MC0225                      | OCLUSIÓN                          |
| BI0048                      | FARMACOLOGÍA GENERAL              |
| MC0203                      | SALUD LABORAL                     |
| MCO211                      | FARMACOLOGÍA EN ODONTOLOGÍA       |
| MC0214                      | PROPEDÉUTICA MÉDICA ODONTOLÓGICA  |
| MCO217                      | ENDODONCIA                        |
| MCO219                      | EXODONCIA Y TÉCNICAS DE ANESTESIA |
| MCO226                      | PRÓTESIS FIJA                     |
| ING117                      | PERSPECTIVA GLOBAL                |
| MCO204                      | ANATOMÍA PATOLÓGICA               |
| MCO215                      | PERIODONCIA                       |
| MCO400                      | EPIDEMIOLOGÍA Y SALUD PÚBLICA     |

Más abajo, encontrarás la "**lista de asignaturas**".

Selecciona una asignatura para inscribirte.

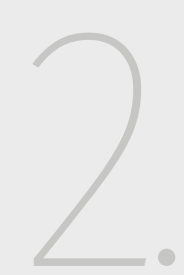

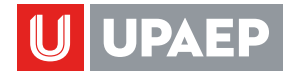

| 1      | 2          | 3            | 4            | 5            |              | 6           | )           |      |                         | 7                                | 8            |
|--------|------------|--------------|--------------|--------------|--------------|-------------|-------------|------|-------------------------|----------------------------------|--------------|
| RU OS  |            | $\downarrow$ | $\downarrow$ | $\downarrow$ | $\checkmark$ |             |             |      | $\overline{\mathbf{v}}$ | $\downarrow$                     | $\downarrow$ |
| CLAVE  | ASIGNATURA | GRUPO        | IDIOMA       | MOD          | М            | ММ          | т. н        | 1    | v                       | CATEDRATICO                      | CUPO         |
| MCO213 | CARIOLOGÍA | 1            | ESP          | PR           |              | 10:00-11:30 | 10:00-11:30 | lles | 10:00-11:30             | HORNEDO GUILLEN GABRIEL          | 15/15        |
|        | CARIOLOGÍA | 2            | ESP          | PR           | 11:30-13:00  | 11:30-13:00 | 11:30-13:00 | 0    |                         | IBARRA GUAJARDO ALEJANDRO JAVIER | 15/15        |
| MCO213 |            |              |              |              |              |             |             |      |                         |                                  |              |

Después de haber seleccionado una asignatura, aparecerán los "**Grupos**" que se aperturaron, donde se muestran detalles como:

- 1. CLAVE.
- 2. Asignatura.
- 3. Grupo.
- 4. Idioma.
- 5. Modalidad.
- 6. Días y Horario.
- 7. Catedrático.
- 8. Cupo

Seleccionar el grupo que más se adapte a tu horario.

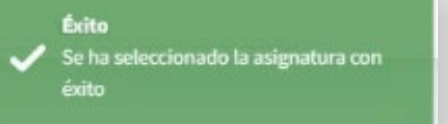

Se habrá añadido la asignatura con éxito a tu horario.

Podrás ver la asignatura en la sección de "**Mi horario**".

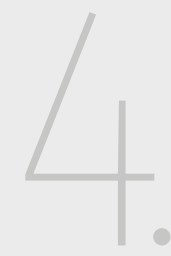

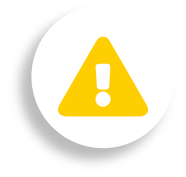

En caso de empalmes de horarios entre materias, te marcará error y tendrás que elegir otro grupo.

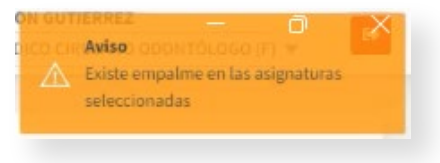

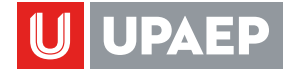

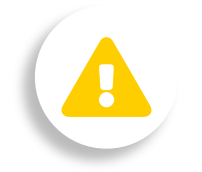

Recuerda que al hacer la carga de asignatura, en la sección **"Mi estado de cuenta**", de forma automática se calcula y actualiza el cargo a pagar de acuerdo a las asignaturas que vayas inscribiendo o eliminando.

#### 2.2 Eliminar asignatura

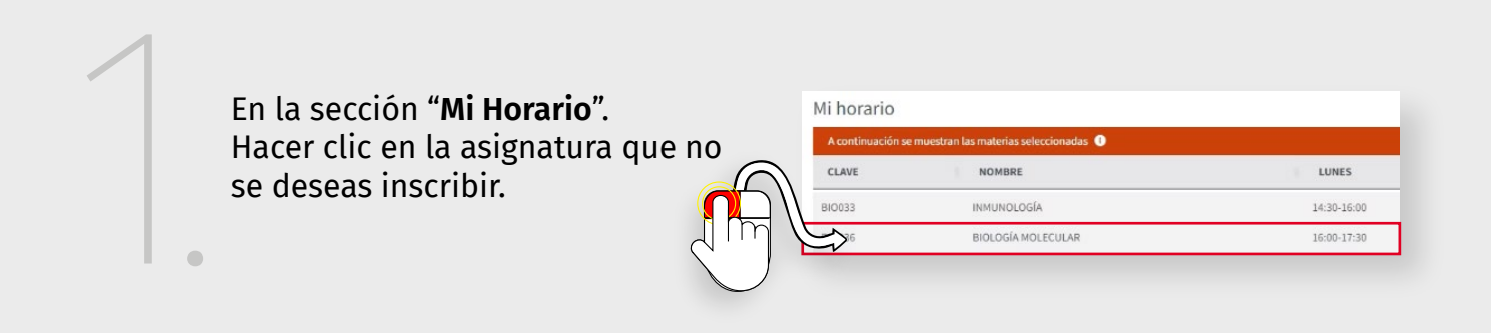

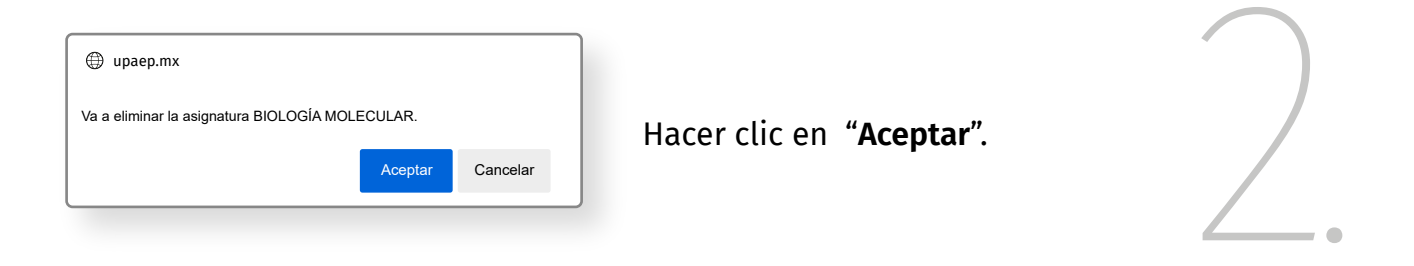

#### 2.3 Mi estado de cuenta

| Mi estado de cuenta                        |             |
|--------------------------------------------|-------------|
| Parcialidades del periodo 🕄 💁 PAGOS 🌒 PAGO |             |
| DESCRIPCIÓN                                | CARGO       |
| SEGURO ACCIDENTES REINS                    | MX \$2,870  |
| CARGO CUOTA S.E.P.                         | MX \$400    |
| SEGURO DE DEFUNCIÓN                        | MX \$1,730  |
| CARGO PERIODO                              | MX \$93,906 |
| TOTAL                                      | MX \$98.906 |

Verifica que los conceptos y los cargos sean correctos.

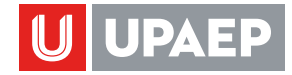

Selecciona el tipo de parcialidades del periodo: **4 pagos o 1 pago.** 

| Mi | estad | o d | ec | uen | ta |
|----|-------|-----|----|-----|----|
|    |       |     |    |     |    |

DESCRIPCIÓN

Parcialidades del periodo 🕕 🗖 4 PAGOS 🔍 1 PAGO

## 2.4 Guardar inscripción

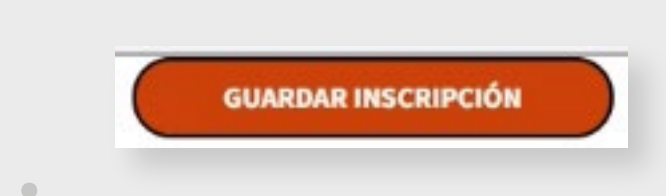

Al terminar de seleccionar toda la carga académica deseada y el número de pagos.

Hacer clic en **"Guardar** Inscripción".

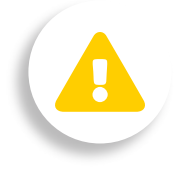

Una vez guardada la inscripción, **no** es posible hacer modificaciones.

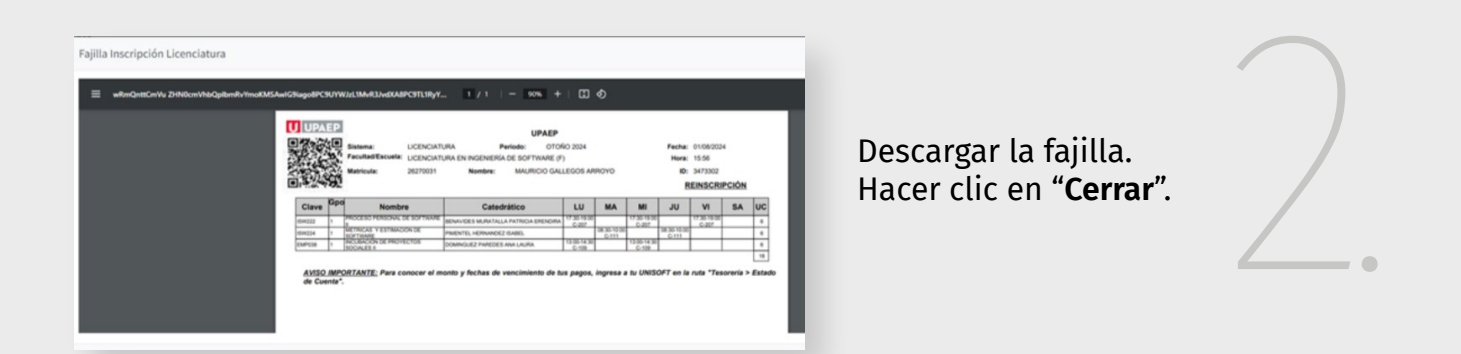

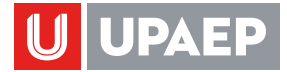

|              | INSCRIPCIÓN LICENCIATURAS      |
|--------------|--------------------------------|
| $\bigcirc$ . | Información<br>Alumno inscrito |

Esta pantalla confirma que la inscripción ha sido concluida con éxito.

## **3. KARDEX**

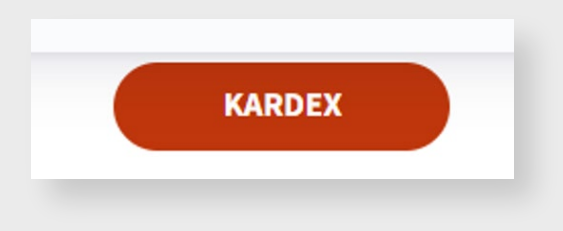

Al seleccionar "**KARDEX"** se visualizan todas las asignaturas de la carrera.

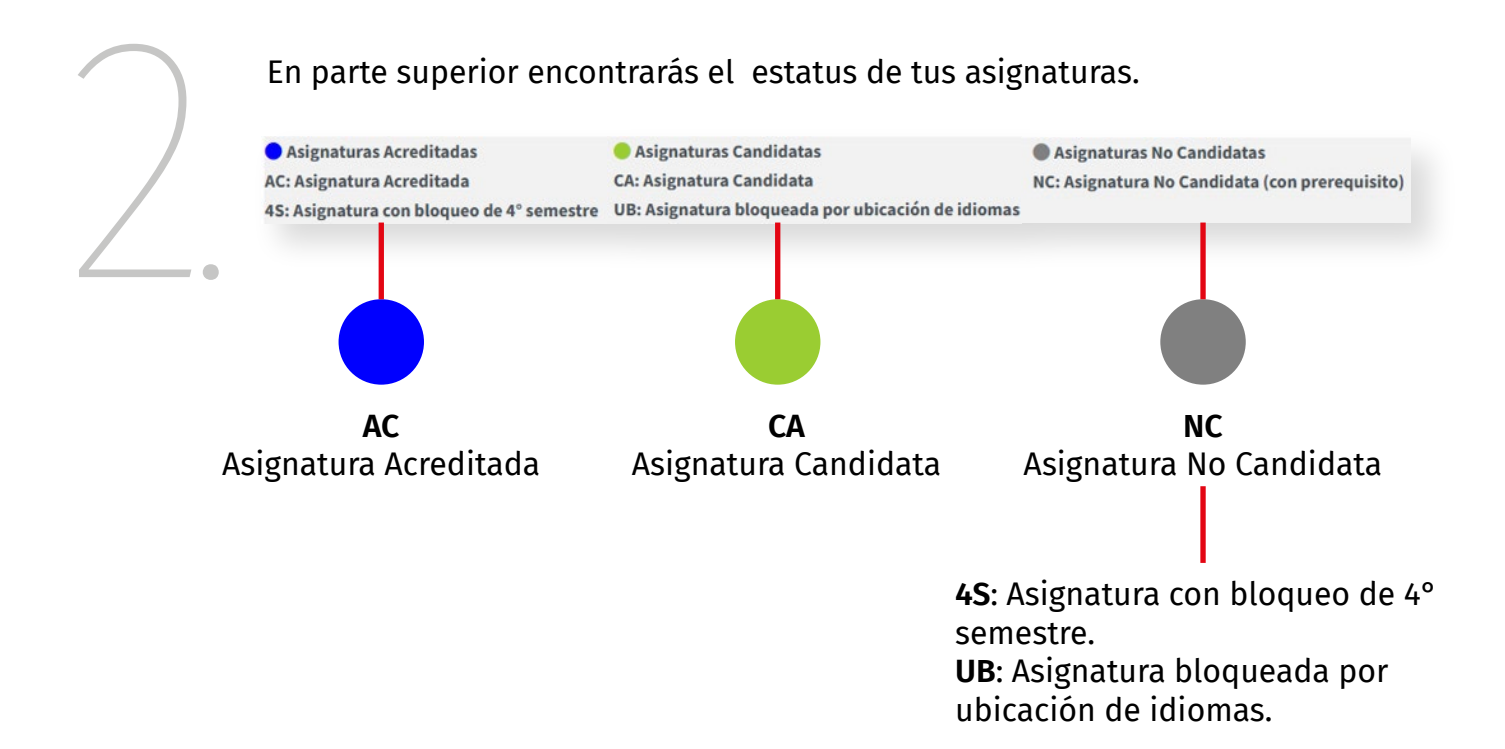

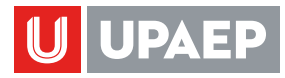

|                                                                                                    |        | CANDIDATAS                         | KARDEX                                                                                                    |                                   |                                                                             |        |  |  |  |
|----------------------------------------------------------------------------------------------------|--------|------------------------------------|----------------------------------------------------------------------------------------------------|-----------------------------------|-----------------------------------------------------------------------------|--------|--|--|--|
| Asignaturas Acreditadas (<br>1: Asignatura Acreditada (<br>1: Sasignatura con bloqueo de 4º semestre ( |        | de 4° semestre                     | <ul> <li>Asignaturas Candidatas</li> <li>CA: Asignatura Candidata</li> <li>UB: Asignatura bloqueada por ubicación de idiomas</li> </ul> | Asignaturas N<br>NC: Asignatura N | Asignaturas No Candidatas<br>NC: Asignatura No Candidata (con prerequisito) |        |  |  |  |
| KARDI                                                                                                  | x      |                                    |                                                                                                    |                                   |                                                                             |        |  |  |  |
|                                                                                                    | CLAVE  | ASIGNATURA                         |                                                                                                    | UNIDADES                          | RESTRICCIÓN                                                                 | MÓDULO |  |  |  |
|                                                                                                    | ING111 | INGLÉS BÁSICO I                    |                                                                                                    | 6                                 | AC                                                                          | D      |  |  |  |
|                                                                                                    | ING112 | INGLÉS BÁSICO II                   |                                                                                                    | 6                                 | AC                                                                          | 0      |  |  |  |
|                                                                                                    | ING113 | INGLÉS INTERMEDIO I                |                                                                                                    | 6                                 | AC                                                                          | 0      |  |  |  |
|                                                                                                    | ING114 | INGLÉS INTERMEDIO II               |                                                                                                    | 6                                 | AC                                                                          | 0      |  |  |  |
|                                                                                                    | MAT110 | INTRODUCCIÓN A LA MATEMÁTICA UNI   | /ERSITARIA                                                                                                    | 8                                 | AC                                                                          | 0      |  |  |  |
| 0                                                                                                    | ACO001 | ACOMPAÑAMIENTO E INMERSIÓN A LA    | /IDA UNIVERSITARIA                                                                                                    | 0                                 | AC                                                                          | 0      |  |  |  |
|                                                                                                    | FHU006 | PERSONA Y VERDAD                   |                                                                                                    | 5                                 | AC                                                                          | 1      |  |  |  |
|                                                                                                    | ING115 | INGLÉS AVANZADO I                  |                                                                                                    | 6                                 | AC                                                                          | 1      |  |  |  |
|                                                                                                    | MAT111 | CÁLCULO DIFERENCIAL DE UNA VARIAE  | LE                                                                                                    | 7                                 | AC                                                                          | 1      |  |  |  |
|                                                                                                    | ICS009 | MATEMÁTICAS PARA LA COMPUTACIÓN    |                                                                                                    | 7                                 | AC                                                                          | 1      |  |  |  |
|                                                                                                    | TCD101 | FUNDAMENTOS DE PROGRAMACIÓN        |                                                                                                    | 6                                 | AC                                                                          | 1      |  |  |  |
|                                                                                                    | TCD006 | PRINCIPIOS DE LAS TECNOLOGÍAS DE I | NFORMACIÓN                                                                                                    | 4                                 | AC                                                                          | 1      |  |  |  |
|                                                                                                    | FHU007 | PERSONA Y LIBERTAD                 |                                                                                                    | 4                                 | AC                                                                          | 2      |  |  |  |
|                                                                                                    | ING116 | INGLÉS AVANZADO II                 |                                                                                                    | 6                                 | AC                                                                          | 2      |  |  |  |

Teniendo claro lo que significa cada color y estatus, podrás ver de forma completa las materias que ya acreditaste, las candidatas y las no candidatas.

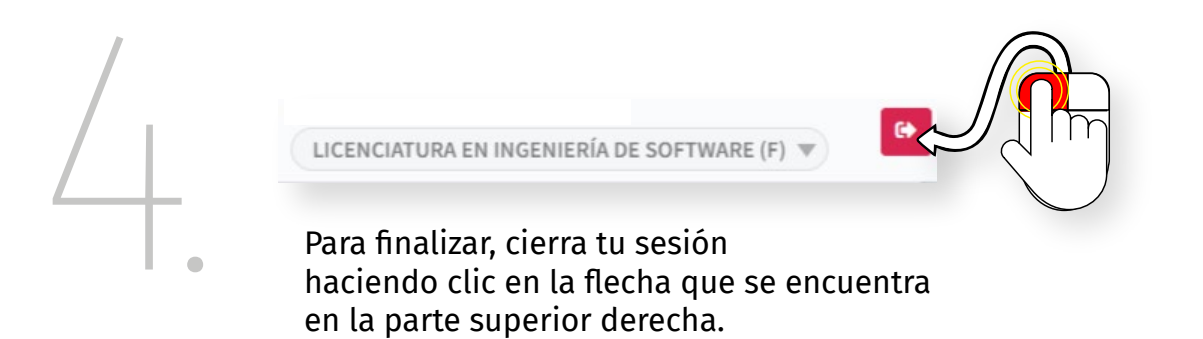